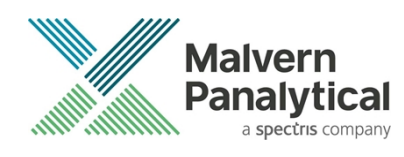

# ZS XPLORER SOFTWARE: v3.0.0 (PSS0048-15) SOFTWARE UPDATE NOTIFICATION

# Introduction

This document details the release of Zetasizer XPLORER software version 3.0.0 (PSS0048-15) for the Zetasizer Advance range of instruments. Here forward referred to as ZS XPLORER.

This release supports the Zetasizer Advance range of instruments only (including Pro (ZSU5800) and Ultra (ZSU5700) models).

ZS XPLORER is not compatible with the Zetasizer Nano series of instruments (Nano S90, Nano ZS90, Nano S, Nano ZS, Nano ZSE, Nano ZSP, Zetasizer µV and Zetasizer APS) nor can it read the \*.dts file format from the Classic Zetasizer series software 8.01 or earlier. However, it is possible to have both the ZS XPLORER software and the Zetasizer software 7.02 or above installed on the same computer.

For the latest version of this document please check our website at https://www.malvernpanalytical.com/en/support/product-support/software/zetasizer-ultra-pro-zs-xplorer-softwareupdate-v3.00

# Installation

It is assumed that you have authority to install or update software within your company's SOPs. If you do not have this authority, please consult with your I.T. support department before proceeding.

It is assumed that you have Administrator rights for the computer. This is required by the installation process. For ZS XPLORER software, Windows 10 and later will not allow an installation if the user does not have administrator access. This is in line with Microsoft's Logo policy and is standard practice.

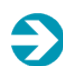

### **IMPORTANT:**

Only Windows 10 64-bit Operating System is supported

Microsoft user accounts are not supported

Before installation of the software, the instrument should be switched off and disconnected.

Regulated Environment customers upgrading to ZS Xplorer V2.3.1 or later, will need to also upgrade to OmniTrail and OmniAccess V1.4.

In some cases, the installer will require the user to restart the PC, in this case it is required that the Administrator logs in to the PC for the first time, following the restart. Failure to do so may cause the software to crash. In this case reinstalling the software on the Administrator account will fix the issue.

### **Recommended System Requirements**

The recommended computer system requirements for running this software are highlighted in table 1 below.

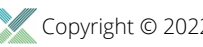

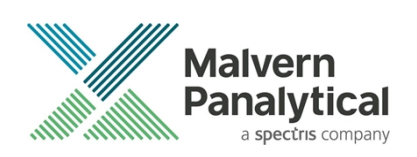

#### Table 1 Recommended system requirements for ZS Xplorer software.

| Feature            | Specification                                                                                   |  |
|--------------------|-------------------------------------------------------------------------------------------------|--|
| Processor Type     | 8th Gen+ Intel Core i7 Processor (or better)                                                    |  |
| Memory             | 16 GB RAM                                                                                       |  |
| Solid State Drive  | 512GB or greater                                                                                |  |
| Display Resolution | 1920 x 1080 full HD screen resolution                                                           |  |
| Connectivity       | 2 free USB2.0 or higher ports                                                                   |  |
| Operating System * | Windows 10 64 bit.<br>* The ZS XPLORER software is not compatible with 32-bit Operating Systems |  |

### Supported operating systems

ZS XPLORER is compatible with Windows 10 (tested on Windows 10 1909 version or later). Only 64-bit Professional versions are supported.

### Supported Languages

- English (US)
- · Chinese (simplified)
- Japanese

# **Installation Instructions**

### Installation process

The software suite is available as a web download. The downloaded extractor contains the ZS XPLORER Setup and License Manager Setup files. License Manager is a prerequisite of ZS XPLORER, even if you are not using OMNITRUST regulated environment software suite.

When the extractor is run (see Figure 1) it will extract the required installers to a folder named 'MPInstallers' in the location the extractor is run, and the folder and a readme with important information will be opened (see Figure 2).

| ZS Xplorer File Extractor                                                                                                 | _           |        | $\times$ |
|----------------------------------------------------------------------------------------------------|-------------|--------|----------|
| Extracting files to "C: Users User B'Desktop" folder<br>Extracting from ZS-XPLORER_2.0.0.277_EXTRACTO<br>Appendix company | R.exe       |        |          |
| Extracting MPInstallers\ZSXPLORERSetup_2_0_0_27                                                                           | 7 ALPHA.exe |        |          |
| Installation progress                                                                                                    |             |        |          |
| Pause                                                                                                    |             | Cancel |          |

Figure 1 ZS Xplorer Self-Extracting Installation files

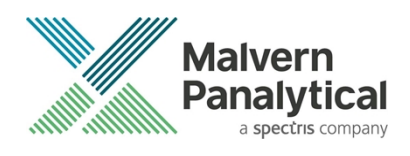

|                                              |                                                                                            |                                                                                       |                                                                                     |                                                                       | ~ ē                                        | Search MPInstallers                                   | Q                   |
|----------------------------------------------|--------------------------------------------------------------------------------------------|---------------------------------------------------------------------------------------|-------------------------------------------------------------------------------------|-----------------------------------------------------------------------|--------------------------------------------|-------------------------------------------------------|---------------------|
| Name                                         |                                                                                            | Date modified                                                                         | Туре                                                                                | Size                                                                  |                                            |                                                       |                     |
| Utilities                                    |                                                                                            | 14/12/2021 02:55                                                                      | File folder                                                                         |                                                                       |                                            |                                                       |                     |
| 🧰 LicenseManagerRelea                        | seNotes.pdf                                                                                | 11/12/2021 02:46                                                                      | PDF File                                                                            | 60 KB                                                                 |                                            |                                                       |                     |
| 🖏 LicenseManagerSetur                        | _v1.3.1.exe                                                                                | 14/12/2021 01:14                                                                      | Application                                                                         | 41,641 KB                                                             |                                            |                                                       |                     |
| EeadMe.txt<br>ZSXPLORERSetup<br>IM<br>IM<br> | ReadMe.txt - Notepa<br>e Edit Format Vi<br>PORTANT INFORMA                                 | d<br>ew Help<br>TION                                                                  | Ights to inst                                                                       | all the coffur                                                        | nno nackagos                               | included                                              |                     |
|                                              | You must have W<br>Microsoft user<br>If using Window<br>License Manager<br>License Manager | lindows 10, 64-<br>accounts are n<br>is domain user<br>is required t<br>is a stand-al | bit operating<br>ot currently :<br>accounts, the<br>o be installer<br>one installer | system<br>supported<br>user domain m<br>d and running<br>and included | nust match t<br>for ZS Xplo<br>in this sel | hat of the PC<br>rer to install c<br>f-extracting .zi | orrectly.<br>p file |
| <br>IN<br>                                   | STALLATION INST                                                                            | RUCTIONS                                                                              |                                                                                     |                                                                       |                                            |                                                       |                     |
| 1.                                           | A folder conta<br>- LicenseManag<br>- LicenseManag<br>- ReadMe<br>- ZSXPLORERSet           | iining the foll<br>gerSetup<br>gerReleaseNotes<br>cup                                 | owing files s                                                                       | nould have aut                                                        | tomatically                                | opened                                                |                     |
|                                              | If not, find t<br>called MPInsta                                                           | he folder cont<br>Ilers.                                                              | aining the 'Z                                                                       | 5-XPLORER EXTR                                                        | RACTOR' - an                               | d look for a fol                                      | der                 |
| 2.                                           | Check whether                                                                              | or not License                                                                        | Manager is a                                                                        | lready install                                                        | led on your                                | computer. If this                                     | s is                |

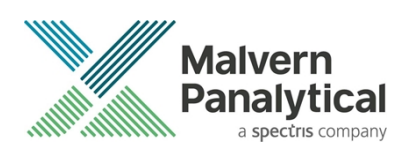

### License manager Installation

The Malvern Panalytical license manager component is a requirement for the ZS XPLORER software to run correctly and must be installed prior to the installation of ZS XPLORER. Please note that users upgrading from 2.00 or later are not required to re-install License Manager. Those upgrading from ZS Xplorer vers.1.50 or earlier must install License manager.

### **ZS XPLORER Installation**

During the installation process, you will be prompted with the following message (Figure).

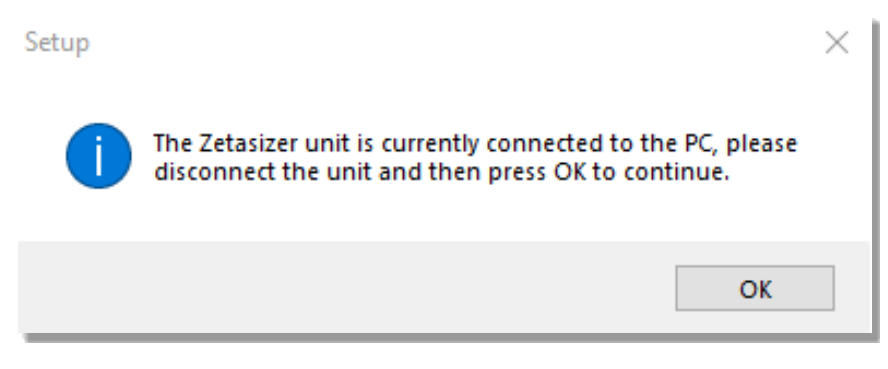

Figure 3 "Disconnect Zetasizer Unit" message

# Ð

Note:

You must unplug the USB cable from the computer or Zetasizer and then press OK. If you press the OK button without performing these previous steps, then the installation will not continue.

## Microsoft .Net Framework, .NET 5 SDK and Microsoft C++ Redistributable

The Microsoft .Net Framework 4 (version 4.6.2 or greater) the .NET 5 SDK and the Microsoft Visual C++ Redistributable must be installed for the ZS XPLORER software to run. This is installed during the ZS XPLORER software installation progress and under certain circumstances can involve the computer needing to restart. Completion of this stage of the installation can take a few minutes and can take over 10 minutes. Whilst these components are being installed a window such as below will be displayed, figure 4.

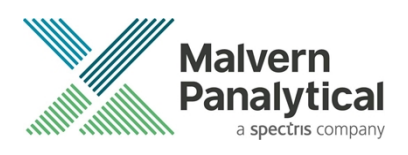

| 🔩 Microsoft Visual C++ 2010 x86 Redistributable Setup                                                                | $\times$ |
|----------------------------------------------------------------------------------------------------|----------|
| Installation Progress<br>Please, wait while the Microsoft Visual C++ 2010 x86 Redistributable is being<br>installed. | ~        |
|                                                                                                    |          |
| File security verification:                                                                                          |          |
|                                                                                                    |          |
| All files were verified successfully.                                                                                |          |
| Installation progress:                                                                                               | 92 (S    |
|                                                                                                    |          |
| Installing Microsoft Visual C++ 2010 Redistributable                                                                 |          |
|                                                                                                    |          |
|                                                                                                    |          |
|                                                                                                    |          |
|                                                                                                    |          |
|                                                                                                    | Cancel   |

Figure 4 Microsoft Visual C++ Redistributable Installation Window

### **USB Driver Installation**

During the installation of the USB drivers you may be prompted several times with a message as shown in *Figure 5*.

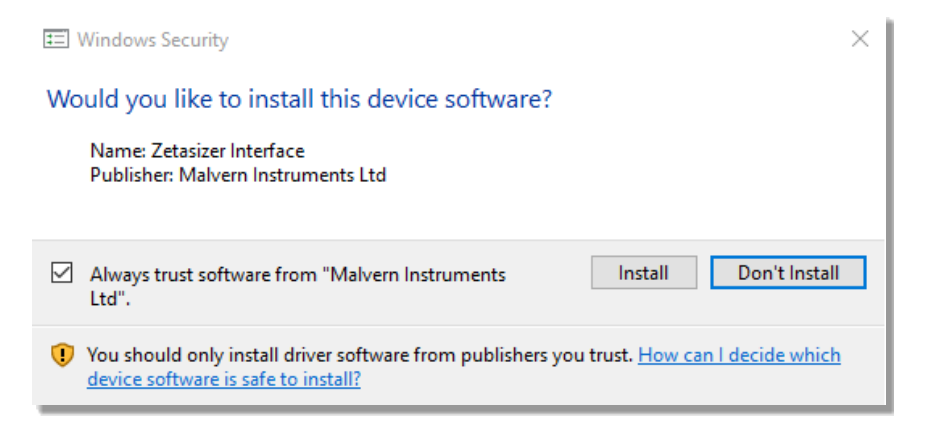

#### Figure 5 Install USB window

This warning can safely be ignored as the software installation has been fully tested on Windows 10. Press **Install** to continue installation of the USB drivers.

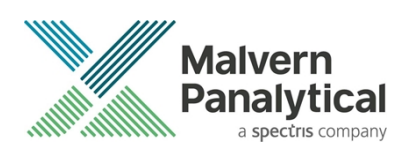

### Connecting the Zetasizer to the computer

When the software has been installed and the instrument has been connected via the USB port, and switched on, the ZS XPLORER software may need to upgrade the firmware on the Zetasizer, in which case the status icon on the lower right of the software screen will indicate such (see *Figure 6*).

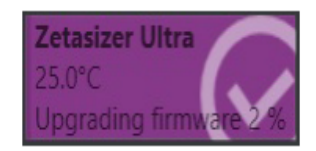

Figure 6 instrument firmware updating status icon

Users should not disconnect or power off their PC or instrument during normal firmware updating. In some rare occasions the firmware may fail to update correctly, in such circumstances a notification will be displayed indicating the issue – please restart the instrument and software to reset and repeat the firmware upgrade process.

With the correct firmware version installed the Zetasizer will connect to the instrument. A successful connection is indicated with an icon in the corner of the software (see *Figure 7*) showing green and with a tick.

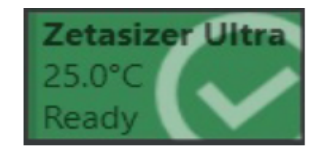

Figure 7 Instrument connected icon

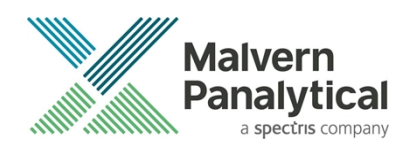

# **Uninstall Procedure**

The software can be uninstalled using the standard Apps & Features panel in Windows Settings.

## Running the installer with the ZS XPLORER software running

If the installer is run whilst the software is running, the window in *Figure 8* will display.

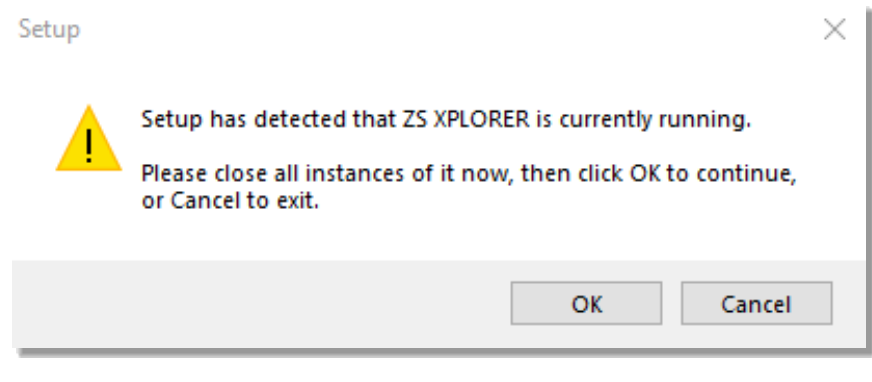

Figure 8 Running installer with software open

# Connecting the MPT-3 Titrator to the PC

Ensure the computer is turned on and connected to a Zetasizer Advance system.

Connect the MPT-3 Autotitrator to the computer using the USB cable provided, ensuring that it is turned on. Click on the settings button in the top left corner of the ZS XPLORER software. See *Figure 9*.

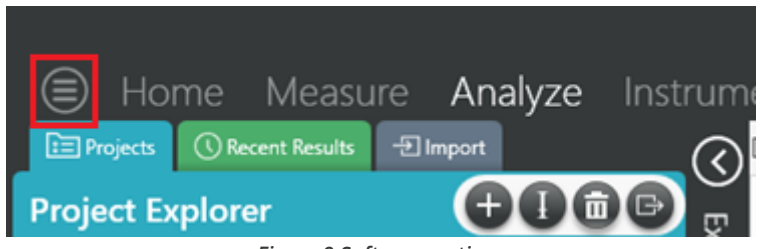

Figure 9 Software options

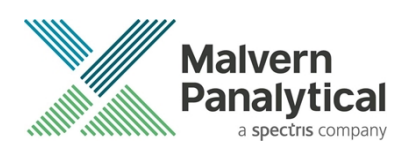

Click Options and navigate to the Titrator tab as seen in Figure 10.

| ⊜     | Home              | Measure                | Analyze              | Keport Designer                                                    | Instrument                    |
|-------|-------------------|------------------------|----------------------|--------------------------------------------------------------------|-------------------------------|
|       |                   |                        |                      |                                                                    |                               |
| Opt   | ions              |                        |                      |                                                                    |                               |
| Folde | ers Titrator      | ]                      |                      |                                                                    |                               |
| Con   | nection setti     | ngs                    |                      |                                                                    |                               |
| The t | itrator connectio | n settinas allow confi | iauration of how the | titrator connection is detected by th<br>Figure 10 Titrator option | e software.<br><b>ns page</b> |

On the COM Port drop down menu, select USB Serial Port (COMXX) as shown in figure 11. (Note that the COM port number and description may vary). If the titrator has been detected on this port, then a green tick will be visible See *Figure 11*.

| Foldors | Titrator* | c |
|---------|-----------|---|
| roiders | nuator    |   |

### Connection settings

The titrator connection settings allow configuration of how the titrator connection is detected by the software.

| COM Port: USB Serial Port (COM7) V | Titrator detected. |
|------------------------------------|--------------------|
|------------------------------------|--------------------|

#### Figure 11 Titrator successfully detected

If the titrator is not detected on the selected COM port, then a red exclamation icon will be displayed with a message. See *Figure 12*.

### Connection settings

The titrator connection settings allow configuration of how the titrator connection is detected by the software.

| COM Port: | Communications Port (COM1) | 0 | Titrator not detected. |
|-----------|----------------------------|---|------------------------|
|           |                            |   |                        |

Figure 12 Unable to detect titrator

Once the titrator has been detected, click to save the settings.

Once the settings are saved an icon and a saved message will appear next to the saved COM port as shown in Figure 13.

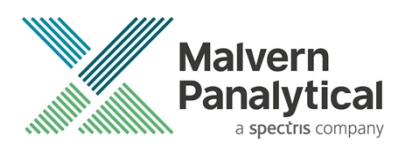

Saved.

#### Folders Titrator

### Connection settings

The titrator connection settings allow configuration of how the titrator connection is detected by the software.

| COMPLET   | LISP Sorial Dort / | COM7) |
|-----------|--------------------|-------|
| COM Port: | USB Senai Port (   |       |

#### Figure 13 COM port saved

The titrator icon at the bottom right of the screen should turn green indicating that the titrator is successfully connected as shown in *Figure 14.* 

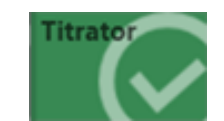

Figure 14 Titrator successfully connected

# ZS Xplorer – Backup & Restore

### What to backup

By installation default, this version of ZS Xplorer application uses C:\ProgramData\Malvern Instruments\ZS XPLORER and its subfolders for configuration and user created output files. For ease, we would suggest this is the simplest folder to backup and restore.

To create a backup, we recommend that you consult your IT department to select the best method to achieve this. For pharmaceutical regulated environments, you should also consult your validation department - as they may have specific compliance requirements, and/or recommendations. Backup frequency and type e.g., full, incremental, or differential, along with consistency checking, should be considered when choosing the most appropriate backup methodology.

Table 2 provides information on the location and details of the important files and folders used by ZS Xplorer as well as our recommendations on backing up of data.

It is at the discretion of individual organization to define a backup process that is appropriate to their needs and the criticality of their data.

All file types used by ZS Xplorer can be copied to a secure location, we recommend that this be done at times when the system is not in use. Backups should be full backups (not differential) and a history of backups is retained to avoid overwriting a good backup with a corrupt version.

### How to restore

In this section we cover the two most likely reasons why you want to restore backup files. The first being accidental deletion of files, or to replacing corrupted files for a working installation of the ZS Xplorer application.

The second reason might be because the primary drive, on which the ZS Xplorer application was install upon, has been replaced or a fresh operating system has been installed, both of which requires the reinstallation of the ZS Xplorer application software.

It is important to note that when reinstalling the ZS Xplorer application, the version being installed must be same or later, as some files may not be backwards compatible with earlier versions of the application software.

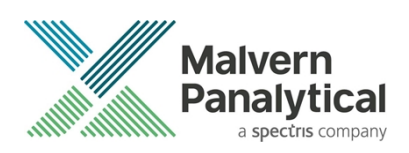

Scenario 1 - restoring files to an existing installation:

- 1. Make sure the ZS Xplorer application is NOT running.
- 2. Restore/copy the required files from your backup to the destination folder, replacing the deleted or corrupted file/s.
- 3. Start ZS Xplorer and verify the recovered file/s are working as expected.

Scenario 2 – restoring files for a fresh reinstallation of ZS Xplorer.

- 1. If your backup contains the complete ZS Xplorer folder, subfolder, and files, simply restore/copy this folder to C:\ProgramData\Malvern Instruments\. This folder will need to be manually created.
- 2. Install your existing version of ZS Xplorer or later.
- 3. Start the application as normal and verify everything works as expected and that the software connects to the Zetasizer instrument.

| File<br>File Name Extension                                                                                                    |       | Location                                                                                                    | Backup?                                                                                     |
|----------------------------------------------------------------------------------------------------|-------|----------------------------------------------------------------------------------------------------|---------------------------------------------------------------------------------------------|
| Cells                                                                                                    | .data | %ProgramData%\Malvern Instruments\ZS XPLORER\Cells                                                                                                    | Not required – auto-<br>regenerated if deleted                                              |
| Materials &<br>Dispersants .data                                                                                                    |       | Shared:<br>%ProgramData%\Malvern Instruments/ZS XPLORER\Materials<br>Individual:<br>%userprofile%Documents\Malvern Instruments\ZS<br>XPLORER\Materials                                                                                                    | Defaults are auto-regenerated,<br>however can be user configured<br>– backup recommended    |
| Measurement       .zmes       Location set via option in ZS Xplorer         location)       .zmes       Location set via option in ZS Xplorer |       | This is a temporary export<br>location only – so user discretion<br>on importance of any files here                                                                                                    |                                                                                             |
| Methods                                                                                                    | .zskd | Shared:<br>%ProgramData%\Malvern Instruments\ZS XPLORER\Methods<br>Individual:<br>%userprofile%\Malvern Instruments\ZS XPLORER\Methods<br>Also, any other folders the user selects.                                                                                                  | Recommended if custom<br>methods used                                                       |
| Reports                                                                                                    | .zrep | Shared:<br>%ProgramData%\Malvern<br>Instruments\ZSXPLORER\CustomReports<br>Individual:<br>%userprofile%\Malvern Instruments\ZS XPLORER\Reports<br>For reports with custom headers or logos, there is an additional<br>folder:<br>%ProgramData%\Malvern Instruments\Malvern.Reporting | Default reports auto-<br>regenerated on deletion –<br>recommended if custom reports<br>used |
| pH probe<br>calibration                                                                                                    | .cal  | %ProgramData%\Malvern Instruments\ZS XPLORER\Titrator                                                                                                    | Not necessary as can be re-<br>calibrated                                                   |

#### Table 2 - ZS Xplorer file structure

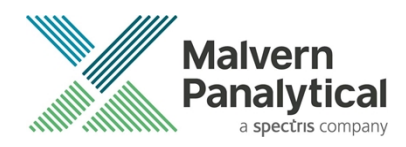

| Scattering<br>standard    | .data   | %ProgramData%\Malvern Instruments\ZS<br>XPLORER\ScatteringStandards                                                                             | Recommended                                                                                         |
|---------------------------|---------|----------------------------------------------------------------------------------------------------|----------------------------------------------------------------------------------------------------|
| Working file              | .db     | Shared:<br>%ProgramData%\MalvernInstruments\ZS XPLORER\Working File<br>Individual:<br>%userprofile%\Malvern Instruments\ZS XPLORER\Working File | This is the main working<br>database file that holds<br>measurement records – highly<br>recommended |
| Program data<br>folder    | various | %ProgramData%\Malvern Instruments\ZS XPLORER                                                                                                    | This is the main programme<br>data and can be restored by re-<br>installation of the software       |
| Titrator<br>configuration | .xml    | %ProgramData%\Malvern Instruments\ZS XPLORER\Titrator                                                                                           | Not required as can be readily set-up in ZS Xplorer                                                 |
| Storage configuration     | .xml    | %ProgramData%\Malvern Instruments\ZS XPLORER\WorkingFileSettings                                                                                | Not absolutely required as can<br>be set-up in ZS Xplorer                                           |

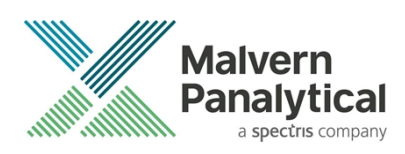

# **New Features**

# Studies

Added a new feature called studies. Studies allow the measurement and comparison of "trends". A trend measurement differs from normal size and zeta measurements as the parameters of interest from the analysis are a result of a series of measurements. Trends can be seen as the change in a sample due to change in a variable. In this first release Studies supports the analysis of concentration trends – that is the measurement of a sample at various concentrations to elucidate the physical parameters of molecular weight,  $B_{22}$  and/or  $k_D$ . See the Zetasizer Advanced Manual or Help Files for full details on using Studies.

### NOTE:

In this first iteration Studies are not supported for OmniTrust users in a regulated environment and will not be visible to such users whilst in regulated environment mode.

Concentration trend measurements are not supported for users of Zetasizer Lab system models – support will be available in next release of ZS Xplorer for Zetasizer Lab users.

Studies are split into several views that aid the set-up, measurement and analysis of trends. Users can navigate between views using the navigation buttons, figure 15.

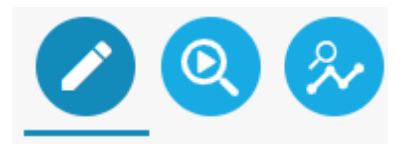

Figure 15 study window navigation buttons

### Study builder

|              | ) Home Measure <b>Trend</b> Ana                                                                                                    | alyze Report Designer Instrument                                                                                                    | 25 XPLONER                                                      | @5×            |
|--------------|----------------------------------------------------------------------------------------------------|----------------------------------------------------------------------------------------------------|-----------------------------------------------------------------|----------------|
| Sel          | <u></u>                                                                                                    | Trend Properties                                                                                                    | Study Overview                                                  |                |
| Select Study | Study Details       Study name       Study parame       Study provide       Study provides       Trend Options       Study type       Concentration Trend Settings       Mir & Ba: Analysis       ND Analysis | Trend       Trend same       Tend scripton       Cel       Disposaris       Operant       Medrali       Portsprene latex       Disposaris       Operant       Medralis       Medralis       Disposaris       Operant       Medralisticitie       Repeate per measurement       Equilibration time (n)       O       Solvent Scatter       Measure solvent scattering | Trend 1: Polystyrene latex in Water                             | 00<br>00<br>00 |
|              |                                                                                                    | Add Trend +                                                                                                    | Create S                                                        | Study 🕞 📀      |
|              |                                                                                                    | Add Trend +                                                                                                    | Create S<br>Cover care<br>Policy color from<br>Cover color from | Study 💽 💿      |

Figure 16- study builder with example concentration trends

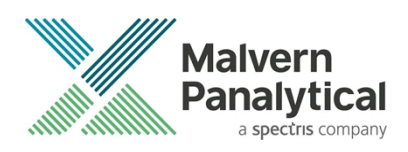

The study builder allows users to create new studies and select the parameters of interest in the available concentration trend type, figure 16. Studies can be set as "private" or "public", private studies can only be viewed by the creator (assuming user accounts used on host PC). Up to five trends can be added per study.

### **Measurement and Live Analysis**

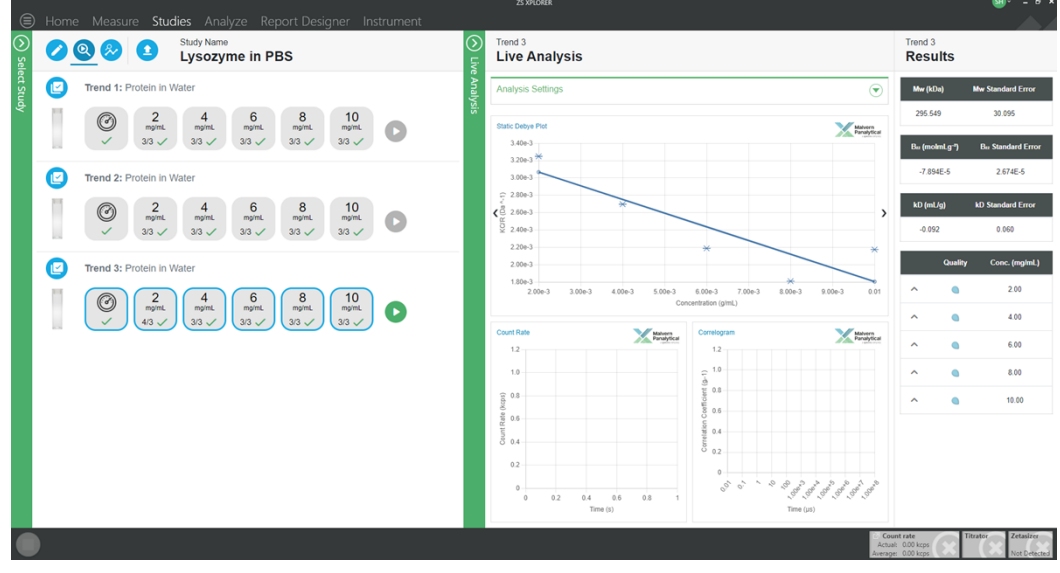

Figure 17 Measurement/Live analysis view

The measurement window (figure 17) allows users to run a trend, in the case of concentration trends a whole trend or just an individual point in the trend can be scheduled to run. The trend overview lets you see the status of each point as well as the analysis results during analysis. Note that the analysis table, static and dynamic Debye plots are only available after three points (the minimum required) have been completed.

### Analysis

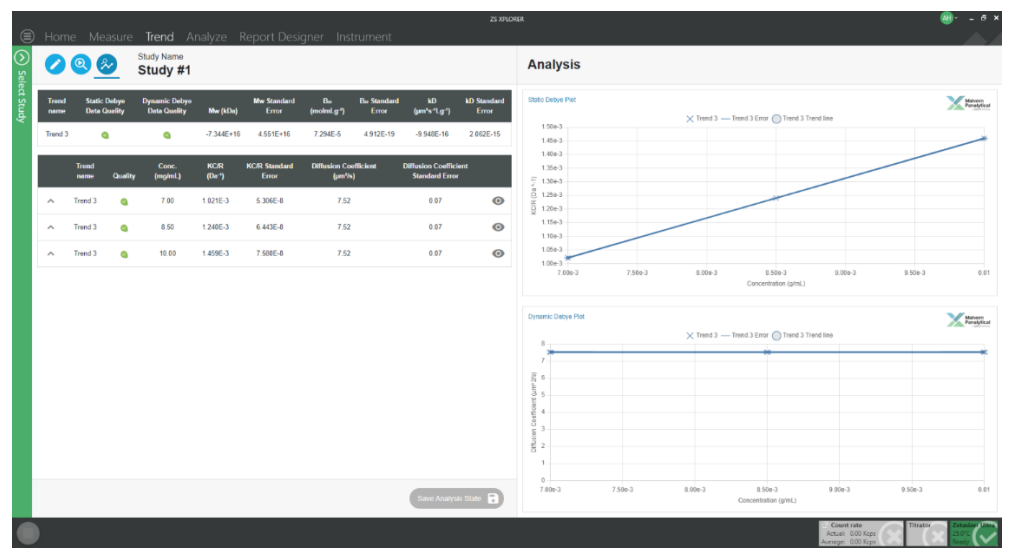

Figure 18 Analysis view

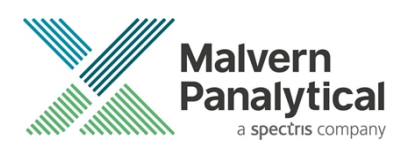

The analysis view (figure 18) allows users to review the results from a trend measurement as well toggle which points are included in the analysis (minimum of three points required) and save the state of the analysis.

### Improved robustness of analysis for poor scattering samples

Previous versions of ZS Xplorer would sometimes throw an event error and fail to measure a sample with a Z Ave = 0 error. This was typically due to low scattering sample, such as a pure buffer/solvent. We have improved the analysis and such measurements should now complete but may report the result as having a Z-ave equal to zero or very poor data quality. Users should ensure that data is of sufficient quality to use.

### Shared data storage

New installations of ZS Xplorer will now default to the shared data location option as default. Upgrading a previously installed version of ZS Xplorer will honor the previous user setting, figure 19.

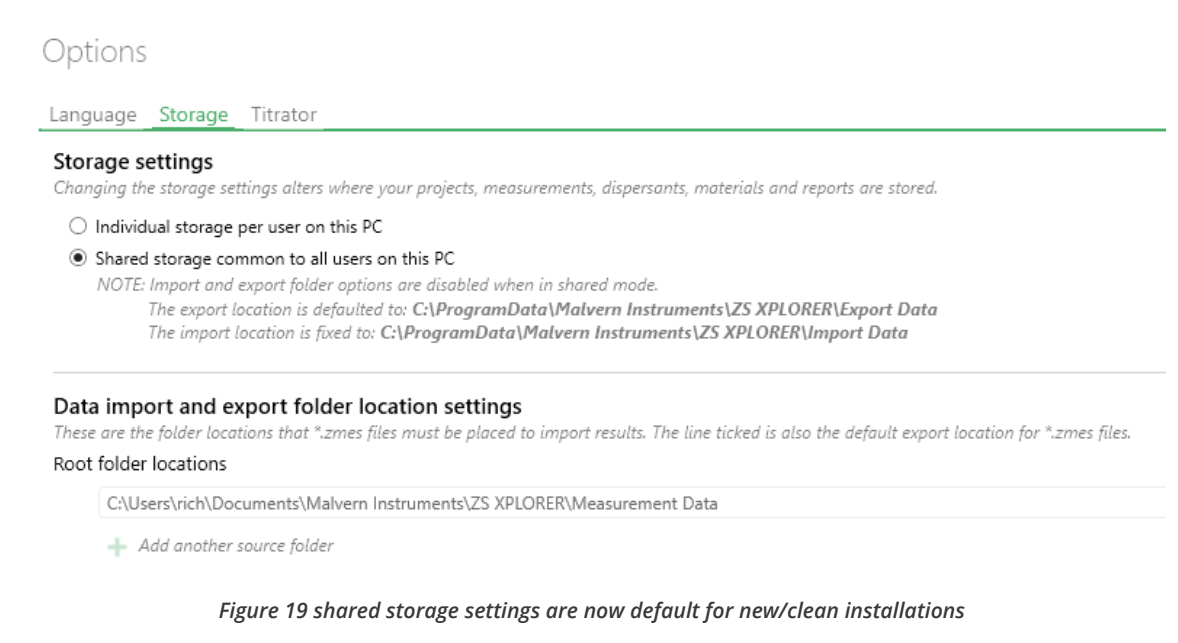

## Zeta, MADLS and Particle Concentration Auto Averaging

The three above measurement types now support auto-averaging of results when a measurement step has more than one replicate measurement set. Auto-averaging can be set in the properties window of the measurement type as shown in figure 20.

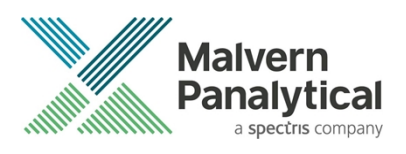

|                                                                |                     | Properties 53 >                                                              |
|----------------------------------------------------------------|---------------------|------------------------------------------------------------------------------|
| Name<br>Sample 1                                               |                     | Measurement ()                                                               |
| Parameters<br>Add parameter                                    |                     | Temperature (°C)<br>25.0                                                     |
| Cell Material<br>DTS0012 V Polystyrene I V                     | Dispersant<br>Water | Return to default temperature                                                |
| Project<br>Auto Average M / PC                                 | ~                   | Equilibration time (s)                                                       |
| Size<br>Zeta<br>Size<br>Zeta<br>Size<br>Particle Concentration | ion 🔁 2 🗙 🗐         | Dispersant Scattering<br>Dispersant scattering mean count rate (kcps)<br>500 |
| Particle<br>Concent                                            |                     | Data processing (1) Analysis model General purpose                           |
| Other                                                          |                     | Post analysis settings () ()<br>Auto Average<br>Yes ()                       |
|                                                                |                     | Advanced settings                                                            |

Figure 20 setting a measurement to produce an auto-average when replicates are greater than one.

### **Custom percentiles**

Users can now add custom percentiles to parameter tables (figure 21) and statistic tables in ZS Xplorer. Values between the 5<sup>th</sup> and 95<sup>th</sup> percentile in intensity, volume and number distribution weightings are supported by default. Percentiles above or below these values can be set with a configuration change (see your local Malvern Panalytical representative for advice) but are strongly advised against use due to poor statistical confidence in these edge percentiles.

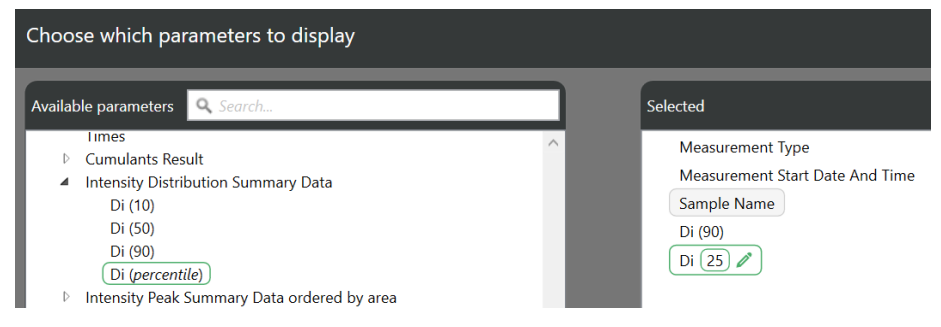

Figure 21 adding custom percentiles

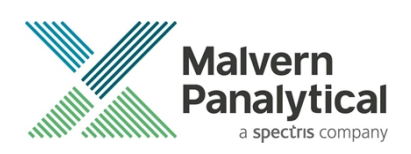

# **GAMP 5 Software categorization**

In its standard mode of operation, the Zetasizer Xplorer software provides users with a series of standard interfaces and functions that enable the software to be configured to meet specific user business requirements. These interfaces include the ability to define Standard Operating Procedures (SOPs) for sample measurement and create report definitions using pre-defined functions. If users apply these functions, then the software can be considered to be a Category 4 product.

# **Security Advisories**

The following section and table 3 details any security updates that have been addressed in this release, including fixes for identified vulnerabilities.

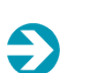

Ð

### Note:

We always recommend updating to the latest software version which will provide you with new features, bugfixes and most importantly, security updates.

#### Note:

Other products may also be affected by any issue described here. We recommend you regularly check the Software Updates Notifications (SUNs) for all your Malvern Panalytical products, and register on our website to receive updates.

#### Table 3 Security updates

| Reference | Description                                                                                                    | Recommendation                                                                                                    |
|-----------|----------------------------------------------------------------------------------------------------|----------------------------------------------------------------------------------------------------|
| HEN-1042  | Version 2.00 and earlier of the ZS XPLORER software<br>contains a vulnerability which could allow an attacker to<br>craft malicious measurement (.zmes) and schedule (.zskd)<br>files. Loading one of these malicious files could result in<br>arbitrary code execution. Version 2.10 introduces a fix to<br>completely mitigate this vulnerability. | Upgrade to version 2.10 or<br>later of the software.<br>Never open files from an<br>untrusted source, even if they<br>appear to be non-executable.   |
| HEN-572   | Version 1.50 and earlier of the ZS XPLORER software<br>contains a vulnerability in the reports feature which could<br>allow an attacker to craft a malicious report file. Loading a<br>malicious report file could result in arbitrary code<br>execution. Version 2.00 introduces a fix to completely<br>mitigate this vulnerability.                | Upgrade to version 2.00 or<br>greater of the software.<br>Never open files from an<br>untrusted source, even if they<br>appear to be non-executable. |

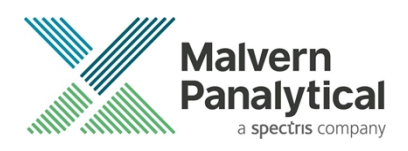

# Changes and fixed issues

The main changes and issues fixed in this release of the software are listed in table 4.

| lssue key | Summary                                                                       | Issue Type |
|-----------|-------------------------------------------------------------------------------|------------|
| HEN-1683  | Auto refresh measurement data on analyze page when new results are available  | Story      |
| HEN-1473  | Data quality enhancements                                                     | Story      |
| HEN-1281  | Add cell images to trend method builder                                       | Story      |
| HEN-1163  | Add trend selector onto analyse page                                          | Story      |
| HEN-1167  | Create general notification stream                                            | Story      |
| HEN-1283  | Update Trend Service to Share Study information with ZS                       | Story      |
| HEN-1279  | Add multiple samples in builder                                               | Story      |
| HEN-1298  | Pass parameters from trend measurement to size created in ZSX                 | Story      |
| HEN-1254  | Create Study builder Material/Dispersant component                            | Story      |
| HEN-1253  | Trend Service - Create basic study builder                                    | Story      |
| HEN-1252  | Retrieve Cell, Material, Dispersants from ZSX                                 | Story      |
| HEN-1256  | Trend Service - Get rules for user guidance                                   | Story      |
| HEN-1660  | Trend overview - Live analysis                                                | Story      |
| HEN-1659  | Trend overview page - top level results                                       | Story      |
| HEN-1654  | UI design for trend sample addition panel                                     | Story      |
| HEN-1666  | Create soft navigation panel buttons for Analysis page                        | Story      |
| HEN-1665  | Create soft navigation panel buttons for trend overview page                  | Story      |
| HEN-1714  | Integrate the trend service installer into the ZS Xplorer installer           | Story      |
| HEN-1712  | Hook up new Trend Overview Tables to the Selected sample in Measurements grid | Story      |
| HEN-1527  | Study Builder - Persistent Values                                             | Story      |
| HEN-1526  | Study Builder Sample name Increment                                           | Story      |
| HEN-1645  | Add data quality to sample table on analysis page and icon from the chart     | Story      |
| HEN-1644  | Create soft navigation panel buttons for Create/edit page                     | Story      |
| HEN-1639  | Create design for soft navigation panel                                       | Story      |
| HEN-1641  | Create soft navigation outer component                                        | Story      |

#### Table 4 changes and fixed issues in version 3.0.0 ZS Xplorer software

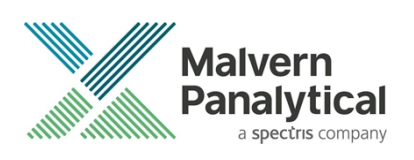

| HEN-1640 | Allow user to save analysis state                                                | Story |
|----------|----------------------------------------------------------------------------------|-------|
| HEN-1498 | Study builder Updates                                                            | Story |
| HEN-1497 | Study builder - Cell selector                                                    | Story |
| HEN-1495 | CT Import Scattering Standard Values for Calculations                            | Story |
| HEN-1501 | Study size considerations                                                        | Story |
| HEN-1499 | Run measurements Updates                                                         | Story |
| HEN-1463 | Individual Measurement Replicates                                                | Story |
| HEN-1462 | Live Analysis View                                                               | Story |
| HEN-1636 | Output selection implementation                                                  | Story |
| HEN-1757 | Edit sample workflow changes                                                     | Story |
| HEN-1449 | Trends service installer                                                         | Story |
| HEN-1534 | Trend output selection                                                           | Story |
| HEN-865  | Trend Configuration - Select dispersant delta                                    | Story |
| HEN-864  | Trend Configuration - Select cell type                                           | Story |
| HEN-862  | Allow user guidance based on trend type                                          | Story |
| HEN-867  | Limit cell type selection based on method parameters                             | Story |
| HEN-866  | Trend Configuration - Select Material delta                                      | Story |
| HEN-839  | Design of Navigation of the trend service from analysis page                     | Story |
| HEN-838  | Create trend analysis workspace                                                  | Story |
| HEN-1544 | Count Rate Meter Issue - kcps should be all lower case                           | Bug   |
| HEN-1494 | Add Sample Concentration (mg/mL) to Record List                                  | Story |
| HEN-1286 | Rename Unfiltered Size Analysis Result                                           | Story |
| HEN-1694 | Dynamic parameters - add ranges and validation for input values                  | Story |
| HEN-1559 | Auto-average for Zeta potential measurements                                     | Story |
| HEN-1558 | Add automation for creating averages for replicate MADLS/P. Conc<br>Measurements | Story |
| HEN-1382 | Parameter list does not show long names after restart                            | Bug   |
| HEN-1585 | Dynamic Parameters basic implementation                                          | Story |
| HEN-606  | Parameter table is unable to copy Unicode characters                             | Bug   |
| HEN-758  | Extended Percentile parameters range                                             | Story |
| HEN-1903 | Change default installer behaviour to shared/public .db & folder locations       | Story |

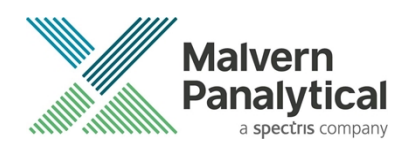

# **Known Issues**

The following software bugs have been discovered within the software and will be investigated as part of a future release. Please follow the suggested work-around where they are provided.

| Reference | Severity | Issue                                                                                                    | Workaround                                                                                                    |
|-----------|----------|----------------------------------------------------------------------------------------------------|----------------------------------------------------------------------------------------------------|
| NA        | Normal   | Regulated Environment customers upgrading to<br>ZS Xplorer v3.0.0 may need to also upgrade to<br>OmniTrail and OmniAccess V1.4 if previous<br>version earlier than v2.3.0                                  | Check or Install Omnitrail V1.4 and<br>OmniAccess V1.4 when using ZS<br>Xplorer v3.0.0 in a regulated<br>environment.                                         |
| HEN-945   | Normal   | Edited records display the original record created date – this is a display issue and underlying data is correct                                                                                           | Changing projects or re-starting<br>the software will cause the display<br>to be refreshed and display<br>correctly                                           |
| HEN-386   | Normal   | Run button disabled when connecting an instrument during measurement creation                                                                                                    | Disconnect and reconnect the instrument or add another measurement step                                                                                       |
| HEN-377   | Normal   | Software locks-up if you cancel a measurement during the enable for size step                                                                                                    | None- force close the application                                                                                                    |
| HEN-1747  | Major    | Measurements in a study can be left with status of running if a crash occurs                                                                                                    | Re-run any measurements still<br>marked as "in progress" and<br>immediately abort them to force<br>the state to refresh                                       |
| HEN-1894  | Normal   | Edit study button may not reactivate at the end of a measurement                                                                                                    | Navigate to an intermediate page to refresh the status                                                                                                    |
| HEN-2003  | Normal   | Unable to enter min. & max. concentrations for<br>concentration trend when installed on Windows<br>OS with culture settings that use commas as<br>decimal separators, i.e. French language                 | Leave min & max values blank –<br>defaults will be used when adding<br>the trend. Edit the actual<br>concentrations prior to running the<br>trend measurement |
| HEN-1996  | Normal   | Occasional error thrown when navigating from edit to analysis in Studies                                                                                                    | Click the reload dialog that is shown when this occurs                                                                                                    |
| HEN-1990  | Normal   | If using count rate meter to obtain scattering<br>standard value for concentration trends and<br>different cell type used than that in study may fail<br>to refresh optimal central position for cell type | Use the same cell type for solvent<br>scatter determination as used by<br>the rest of the concentration trend<br>measurement                                  |

#### Table 5 Known issues in ZS Xplorer version 3.0.0

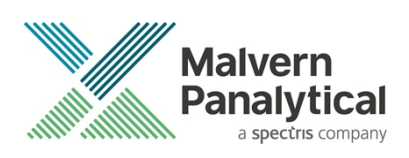

| HEN-1922 | Normal | User is able to edit study whilst measurement in progress – this is a bug in an underlying component | Do not edit studies whilst<br>measurements in progress               |
|----------|--------|----------------------------------------------------------------------------------------------------|----------------------------------------------------------------------|
| HEN-1904 | Normal | Excluding/Including outliers can re-set graph to show any previously excluded trends                 | No work around. Re-edit graph as appropriate after removing outliers |
| HEN-1899 | Normal | Studies not in order                                                                                 | No workaround                                                        |
| HEN-1876 | Normal | Some parameters display too many decimal places                                                      | No workaround                                                        |
| HEN-1615 | Normal | ZS Xplorer hamburger menu can become obscured when in trends tab                                     | No workaround                                                        |

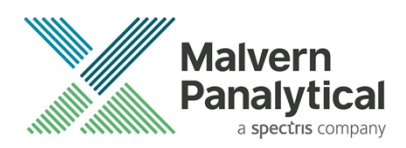

# **Error Reporting**

Should persistent problems occur contact the local Malvern Panalytical Helpdesk. To speed up response time include all the following.

A full-screen screen shot of any error message and everything behind it.

Full description of what was happening at time of issue and ideally leading up to it.

Instrument serial number (e.g. MAL1060289), instrument serial number can be found inside the sample cell basin and on the instrument back panel.

The software version, which can be found as described in a section below.

The log information described below.

And, if relevant and possible, export the relevant measurement data as described in the last section below.

# **Extracting log information**

If an error occurs, further information about the error can be found from the Windows Event Viewer.

Click the Windows Start Button.

Type Event Viewer and press enter.

Navigate to Applications and Service Logs/Zetasizer All Events.

The window will display the most recent errors that have occurred with the ZS XPLORER software.

Error information can be selected and then exported with the Save selected Events button allowing this information to be passed to the Malvern Panalytical team for troubleshooting.

The contents of the measurement log window are logged to file at Documents\Malvern Instruments\ZS XPLORER\logs

### Software version

The Software Version is vital to determining the cause of problems. To retrieve the version number:

Click on Application Menu button (Figure 19)

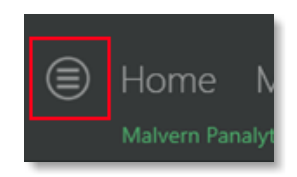

Figure 19 Application Menu button

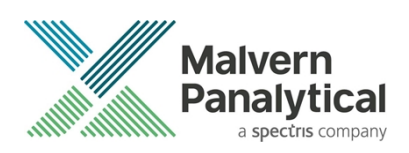

Click on the **About** button Read version number (Figure 20)

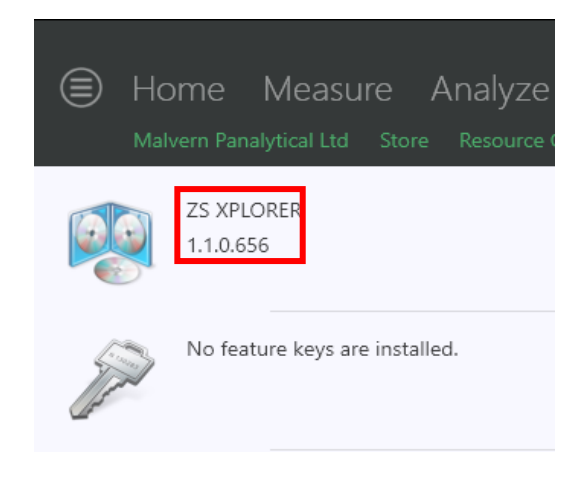

#### Figure 20 Software Version Number

### Extracting measurement data to send

In situations where the errors appear to be related to a specific record or records, the affected records can be exported from the software by selecting them and pressing the export icon, *see Figure 21*, and send the \*.zmes file to the Malvern Panalytical team for investigation.

| La | Latex 11/06/2018                                   |     |             |             |                     |   |
|----|----------------------------------------------------|-----|-------------|-------------|---------------------|---|
|    | Drag a column header here to group by that column. |     |             |             |                     | • |
|    |                                                    | Qua | Result Type | Sample Name | Date                |   |
|    | 70                                                 |     |             |             |                     |   |
| 1  |                                                    |     | Size        | 60nm latex  | 11/06/2018 14:49:44 |   |
| 2  |                                                    |     | Size        | 60nm latex  | 11/06/2018 14:51:27 |   |
| з  |                                                    |     | Size        | 60nm latex  | 11/06/2018 14:52:36 |   |
| 4  |                                                    |     | Size        | 60nm latex  | 11/06/2018 14:53:46 |   |
|    |                                                    |     | Size        | 60nm latex  | 11/06/2018 14:55:10 |   |
|    |                                                    |     |             |             |                     |   |

Figure 21 Exporting selected record

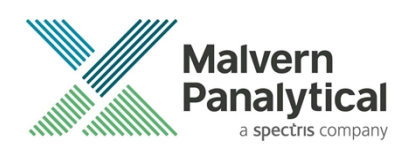

# MALVERN PANALYTICAL

Malvern Panalytical Ltd. Grovewood Road, Malvern, Worcestershire, WR14 1XZ, United Kingdom

Tel: +44 1684 892456 Fax: +44 1684 892789 Malvern Panalytical B.V. Lelyweg 1, 7602 EA Almelo, The Netherlands

Tel: +31 546 534 444 Fax: +31 546 534 598

info@malvernpanalytical.com www.malvernpanalytical.com

Disclaimer: Although diligent care has been used to ensure that the information in this material is accurate, nothing herein can be construed to imply any representation or warranty as to the accuracy, correctness or completeness of this information and we shall not be liable for errors contained herein or for damages in connection with the use of this material. Malvern Panalytical reserves the right to change the content in this material at any time without notice. Copyright: © 20XX Malvern Panalytical. This publication or any portion thereof may not be copied or transmitted without our express written permission.

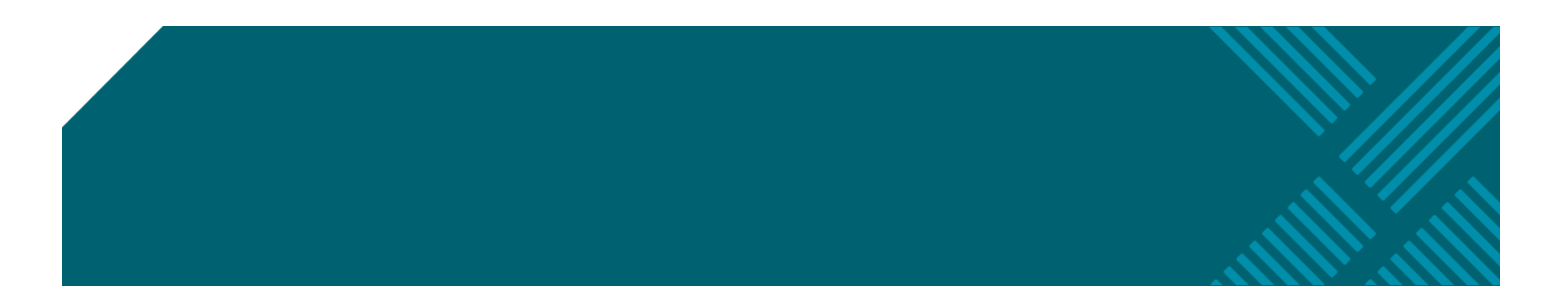